## Attorney – How Do I Register for eFiling?

All registrations must be approved by the Board, after which a confirmation/welcome email will be sent to you. **Please note that you will not be able to eFile until you receive the confirmation/welcome email.** 

**Please also note that if you have registered for eFiling after EHB business hours, you may not be able to eFile until the next business day.** If you need to file a Notice of Appeal on the day you registered, and have not yet received your registration approval, you must either fax or hand deliver your notice of appeal to the Board. The Board's fax number is 717-783-4738.

## Go to www.efiling.ehb.pa.gov.

Click the **Register** button in the upper right-hand corner of the screen.

|                              |                                               | Don't have an account? <b>Register</b> |
|------------------------------|-----------------------------------------------|----------------------------------------|
|                              |                                               | <b>†</b>                               |
| ι                            | Welcome                                       |                                        |
| <b>E</b>                     | Sign in with your email address               |                                        |
|                              | Please enter your Email Address Email Address |                                        |
|                              | Please enter your password                    |                                        |
| Commonwealth of Pennsylvania | Forgot your password?                         |                                        |
| Environmental Hearing Board  | Sign in                                       |                                        |

Hover over the tiles for a description of each type of user, then click the tile for the appropriate user type.

| Select an account type to                         | o start the registration process.                      |
|---------------------------------------------------|--------------------------------------------------------|
| If you have never registered to eFile with EHB, p | lease proceed by clicking the appropriate option below |
| ि <sub>डीड</sub><br>Attorney                      | ि<br>बुँबे<br>Pro Se                                   |

Fill in the form with all relevant information. Multiple email addresses can be entered to receive eFiling and eService notifications. An \* indicates required information.

| Deafin                                                                        | First Name                                                                        |                                                     | tella blanna             |      |
|-------------------------------------------------------------------------------|-----------------------------------------------------------------------------------|-----------------------------------------------------|--------------------------|------|
| Prenx                                                                         | Pirst Name*                                                                       | MIC                                                 | idie Name                |      |
|                                                                               |                                                                                   |                                                     |                          |      |
| Last Nam                                                                      | ie"                                                                               |                                                     |                          | 51   |
| Phone Nu                                                                      | imbor*                                                                            |                                                     |                          |      |
| Phote No                                                                      | anoer                                                                             |                                                     |                          |      |
| Primary E                                                                     | mail Address (user, eFile & c                                                     | Service notifications)*                             |                          |      |
|                                                                               |                                                                                   | ,                                                   |                          |      |
|                                                                               |                                                                                   |                                                     |                          |      |
| + Mulu a                                                                      | another email for ePill                                                           | ng and eservice not                                 | uncations                |      |
|                                                                               |                                                                                   |                                                     |                          |      |
|                                                                               |                                                                                   |                                                     |                          |      |
| Attorney                                                                      | Information                                                                       |                                                     |                          |      |
| Attorney<br>Bar ID*                                                           | Information                                                                       | State Selec                                         | tion *                   |      |
| Attorney<br>Bar ID*                                                           | Information                                                                       | State Selec                                         | tion *                   |      |
| Attorney<br>Bar ID*                                                           | Information                                                                       | State Selec<br>PA                                   | tion *                   |      |
| Attorney<br>Bar ID*<br>Law Firm,                                              | Information<br>Organization, Govt Agency                                          | State Selec<br>PA<br>Name*                          | tion •                   |      |
| Attorney<br>Bar ID*                                                           | Information<br>Organization, Govt Agency                                          | State Selec<br>PA<br>Name*                          | tion *                   | 87   |
| Attorney Bar ID* Law Firm, Are ye                                             | Information<br>Organization, Govt Agency<br>ou a Department of Env                | State Selec<br>PA<br>Name*                          | tion *                   | ey?  |
| Attorney Bar ID* Law Firm, Are ye                                             | Organization, Govt Agency<br>ou a Department of Env                               | State Selec<br>PA<br>Name*                          | tion •<br>• (DEP) Attorn | ley? |
| Attorney Bar ID* Law Firm, Are yi Address                                     | Information<br>Organization, Govt Agency<br>ou a Department of Env<br>Information | State Selec<br>PA<br>Name*                          | tion *                   | ey?  |
| Attorney<br>Bar ID*<br>Law Firm,<br>Are yu                                    | Information<br>Organization, Govt Agency<br>ou a Department of Env<br>Information | State Selec<br>PA<br>Name*                          | tion *                   | iey? |
| Attorney Bar ID* Law Firm, Are yi Address 1 Address 1                         | Information<br>Organization, Govt Agency<br>ou a Department of Env<br>Information | State Selec<br>PA<br>Name*                          | tion •                   | ey?  |
| Attorney Bar ID* Law Firm, Are yi Address 1 Address 1 Address 2               | Information<br>Organization, Govt Agency<br>ou a Department of Env<br>Information | State Selec<br>PA<br>Name*                          | tion •                   | ey?  |
| Attorney Bar ID* Law Firm, Are yi Address 1 Address 2                         | Information<br>Organization, Govt Agency<br>ou a Department of Env<br>Information | State Selec<br>PA<br>Name*                          | tion *                   | ey?  |
| Attorney<br>Bar ID*<br>Law Firm,<br>Are yi<br>Address 1<br>Address 2<br>City* | Information<br>Organization, Govt Agency<br>ou a Department of Env<br>Information | State Selec<br>PA<br>Name*<br>ironmental Protection | tion •                   | zip* |

Review the **Terms & Conditions** of use by clicking on the link at the bottom of the page.

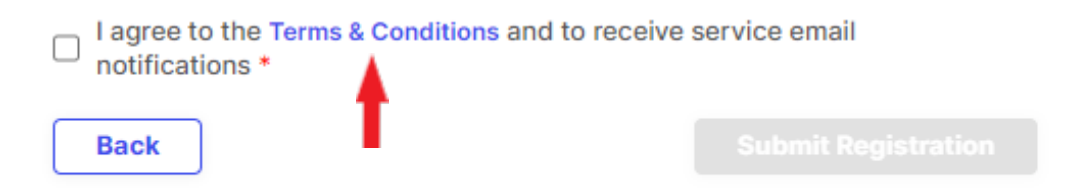

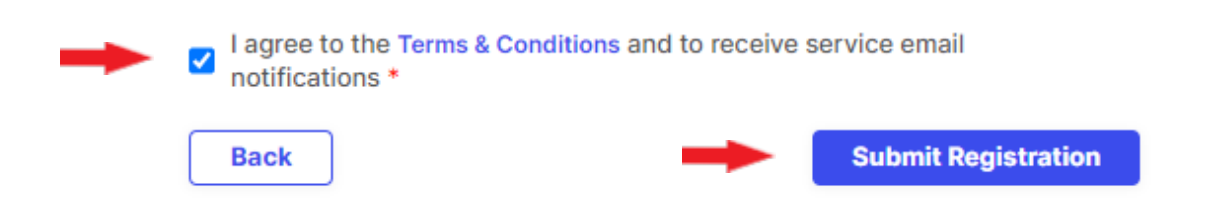

The system will then provide the following message indicating that your registration was submitted.

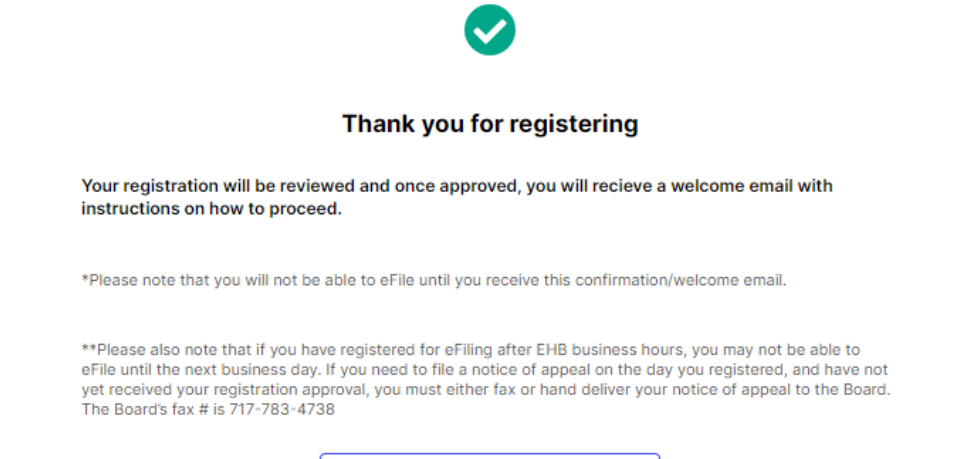

Back to homepage

Click the box to agree to the conditions then click **Submit Registration**.